Log into the database as you would normally do. (Click on the *Members Login* link) **\*\* Your current membership number and password remain the same\*\*** 

| nyu3a01.myu3a.net:/home/www.<br><b>Member Login</b><br>Do not use the browser | <sup>u3apr</sup><br>I<br>back button while in this portal                              |
|-------------------------------------------------------------------------------|----------------------------------------------------------------------------------------|
| Member                                                                        | Enter your membership number here                                                      |
| Password                                                                      | If you have forgotton your ID or Password click on the Forgot Password/Id button below |
| Log in Forgot                                                                 | Password/Id                                                                            |
| Exit u006(1b)                                                                 |                                                                                        |

After you log into the MyU3A system, your details will be displayed.

| Member: 258 Jill Jones |                                                  |                                                                   | [jonesjil01]                 |  |  |
|------------------------|--------------------------------------------------|-------------------------------------------------------------------|------------------------------|--|--|
| 2020                   | Renewed                                          | d:04/01/2020 Active:04/01/                                        | 2020 Expires:31/12/2020      |  |  |
| App<br>Addr            | lied: 04/01/20<br>ess: 444 Merr                  | 20 updated: 04/01/2020.00<br>hory Lane, Prospect, SA, 50          | 00 Last Enrolled: 2020<br>82 |  |  |
| Phone I                | Nos: 08 1234                                     | 5678                                                              | DOB: 1955                    |  |  |
| You foun<br>You will I | nail: dummy@<br>id out about U<br>be receiving n | gemail.com<br>3A: city of Prospect Magazir<br>ewsletters by email | he                           |  |  |
| t Up                   | date Profile                                     | Renew Membership 20                                               | 20                           |  |  |

To renew your membership, click on the **Renew Membership** button. (This button will become available towards the end of the current year.) This will open the membership renewal screen.

| Please sele | ct a Memb   | ership Grade for 2020      |               |                              |                            |
|-------------|-------------|----------------------------|---------------|------------------------------|----------------------------|
| O Honorary  | (\$0.00)    | For volunteers and tutors  | Cannot enro   | l in classes                 |                            |
| • Full      | (\$45.00)   | May enrol in any available | e classes     |                              |                            |
| O Affiliate | (\$30.00)   | Current members of other   | U3As who jo   | oin this U3A                 |                            |
| U3A:        |             | (A)                        | ld:           | Receipt:                     | Verified: 🗹                |
| O Guest     | (\$0.00)    | Non members participatin   | g in Forums   | and Social events            |                            |
| I hereby    | apply to be | come/remain a member and   | agree that cl | necking this box is equivale | nt to signing a paper form |

## Full Membership/Ordinary Member:

The system automatically selects Full membership and has highlighted the appropriate button.

## **Associate Members:**

If you wish to claim Affiliate membership, after selecting the Affiliate membership button, you must enter the name of your primary U3A

Remember to tick the box at the lower left of the screen to confirm your application to become a member.

Click on **Proceed** to open your Membership details for you to review and make any changes that may be appropriate.

| Applicat<br>Please check | the information i                    | full Membership<br>s current |         |                         |                     |                |                    |
|--------------------------|--------------------------------------|------------------------------|---------|-------------------------|---------------------|----------------|--------------------|
| Title                    |                                      | *Sex ○ M ● F                 |         | All names: a            | add '!' to override | caps check.    |                    |
| *Given                   | Jill                                 |                              |         | - Only enter a          | a badge name if y   | ou want to be  | e addressed by     |
| Name                     | le                                   |                              |         | other than y            | our Given Name      | . Do not enter | your family nam    |
| Family<br>Name           | Jones                                |                              |         | Badge Nam<br>badge name | ne<br>8.            |                | Enter '0' to clear |
| *Address                 | 444 Memory Lane                      |                              |         |                         |                     |                |                    |
| *City/Suburb             | Prospect                             |                              |         |                         |                     |                |                    |
| Post Code                | 5082                                 | State SA 🔻                   | *Year   | of Birth 195            | 5                   |                |                    |
| *Phone<br>Numbers        | 08 1234 5678                         |                              | ]       |                         |                     |                |                    |
| *Email                   | dummy@email.com                      |                              |         |                         |                     |                |                    |
| *Verify Email            | dummy@email.com                      |                              |         |                         |                     | (enter No if   | no email)          |
| Occupation               |                                      |                              |         |                         | (prior to reti      | rement)        |                    |
| Skills                   |                                      |                              |         |                         |                     |                |                    |
| Interests                |                                      |                              |         |                         |                     |                |                    |
| Country of<br>Origin     |                                      |                              |         |                         |                     |                |                    |
| Language at home         |                                      |                              |         | ]                       |                     |                |                    |
| In the event of          | illness, please no                   | tify:                        |         |                         |                     |                |                    |
| Name                     |                                      |                              |         |                         | Phone               |                |                    |
| Name                     |                                      |                              |         |                         | Phone               |                |                    |
| Are there any            | medical issues?                      |                              |         |                         |                     |                |                    |
| Would you like           | e to receive the Ne                  | wsletter? ONo                | O Post  | • Email                 |                     |                |                    |
| *How did you             | find out about U3                    | A? city of Prospec           | t Magaz | ine                     |                     |                |                    |
| Would you like           | e to volunteer? 7                    | ick preferred pos            | itions: |                         |                     |                |                    |
|                          | 🗆 On Call 💷 Co                       | ommittee 🗆 Lead              | der 🗆 C | Office                  |                     |                |                    |
|                          | Tutor                                |                              |         |                         |                     |                |                    |
| Availabilit              | У                                    |                              |         |                         |                     |                |                    |
| To update your           | details, click Comn<br>Cancel Exit u | nit or to ignore the         | e chang | es you made,            | , click Cancel      |                |                    |

Whether you make any changes or not, please ensure that you click on the **Commit** button and move to the next screen which will show the amount of membership fees due.

| Membership Status 2020                                                                                                    |                                                                         |
|----------------------------------------------------------------------------------------------------|-------------------------------------------------------------------------|
| Member: 255 Jilly Jones<br>2020 Full member<br>Renewed:19/12/2019 Active:02/01/2<br>Applied: 19/12/2019 updated: 19/12/2019:00<br>Address: 444 Memory Lane, Prospect, SA, 508 | [jonesjil01]<br>2020 Expires:31/12/2020<br>00 Last Enrolled: 2020<br>32 |
| Phone Nos: 08 1234 5678<br>Email: dummy@email.com<br>You found out about U3A: city of Prospect Magazin<br>You will be receiving newsletters by email                          | DOB: 1955<br>e                                                          |
| 2020<br>\$45.00 Membership Fees<br>\$45.00 Total Due<br>\$45.00 Owing                                                                                                    |                                                                         |
| Proceed to Payment Update Profile Change u006(4)                                                                                                    | Membership                                                              |

Click on Proceed to Payment

| Member Su                                                         | mmary 2021                                                                                              |                                                                                   |                         |  |
|-------------------------------------------------------------------|----------------------------------------------------------------------------------------------------|-----------------------------------------------------------------------------------|-------------------------|--|
| Member: 2021                                                      | 389 Jack Smith (Jack)<br>Full member                                                                    | [smi                                                                              | (smithjac01)            |  |
| Ap                                                                | Renewed:16/64/2021 Activ<br>pilled; 16/04/2021 updated: 16/0<br>iness: 444 Memory Lane. Prospec         | e:16/04/2021 Expires:31/12/2021<br>4/2021 1604 Last Enrolled: 2021<br>1. SA, 5082 | O/L                     |  |
| Phone                                                             | Nos: 08 1234 5678<br>Smail: kukenn@adam.com.au                                                          | DOB: 1954                                                                         |                         |  |
| Country of C<br>You found out<br>You will be ren<br>Highlights. W | ingin: Australia<br>about USA, word of mouth<br>erving newsletters by email<br>thdrawn Await Acceptance |                                                                                   |                         |  |
| Succesal<br>Print Plea                                            | 2021<br>15.00 Membership Fees<br>15.00 Total Due<br>15.00 Owng<br>se print this page as your re         | cord (If you have a printer) or capture if                                        | on your smartphone.     |  |
| Record your r                                                     | nember ID and password so you ci                                                                        | an come back here at any time.                                                    |                         |  |
| Back                                                              | If you would like to revise anything                                                                    | g about your profile or your classes, click                                       | Back                    |  |
| Pay Online 2021                                                   | To pay now on line by credit card.                                                                      | click Pay Online                                                                  |                         |  |
| Pay Office                                                        | To pay by mailing a cheque to the<br>click Pay Office                                                   | office or by calling into the office and pa                                       | ying by cheque or cash, |  |

To pay by credit card from within the database, click on **Pay Online 2021**. Once payment has been completed you may enrol for classes.

If you need further instructions go to our webpage https://www.u3ainnernorth.org.au/join-u3a

## OR

Click on **Pay Office** to exit the database and pay by one of the options below:

- 1. Pay by EFT (direct debit from your bank account)
  - a. BSB 633-000
    - b. Account no 161633771
    - c. Include your name in the "reference" field (eg "smithj" for John Smith)
- 2. Pay by cash or cheque at the U3A Inner North Office at Enfield Community Centre, 540 Regency Road, Enfield, on one of their extra enrolment days.

Once your payment has been processed you will receive payment confirmation email and you may enrol in classes.